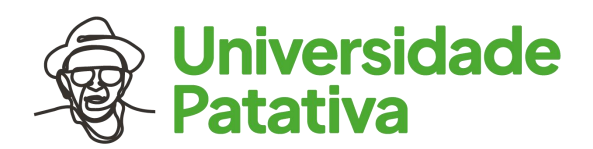

# Tutorial de Cadastro na nova plataforma de Concurso da Universidade Patativa, <u>Inscrição Pedido de Isenção</u> e <u>Inscrição Normal</u>, <u>Geração de</u> <u>Boleto Bancário</u> e <u>Segunda via de Boleto Bancário</u>

Na pagina do Certame, clicando no link referente a Inscrição o Candidato será levado(a) para a seguinte tela IMG 1:

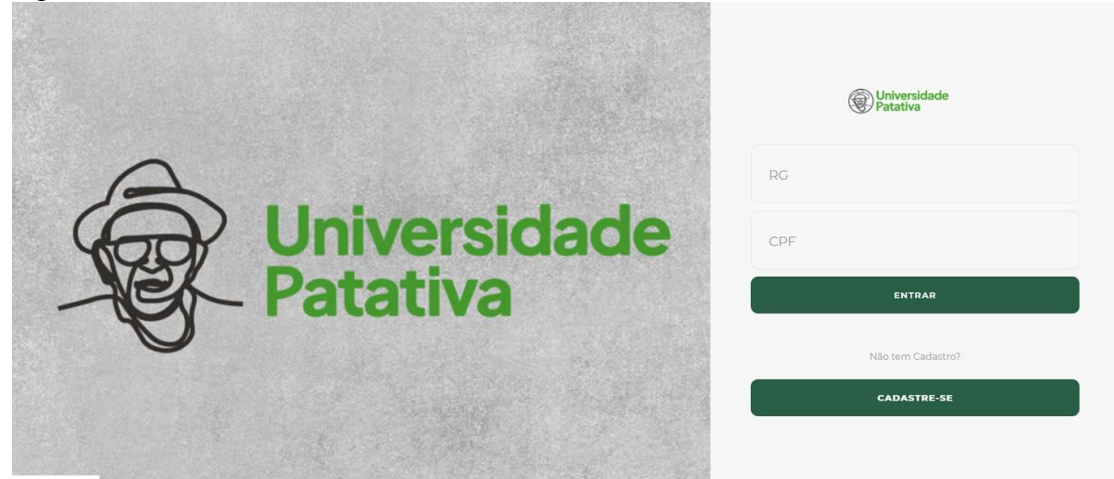

#### IMG 1

Caso o Candidato já tenha cadastro na plataforma irá entra com seu RG e CPF e clicar em Entrar, caso não como mostrado na tela, deverá ir para o botão Clique Aqui para ser direcionado até a tela de cadastro simples como pode ser visto na IMG 2:

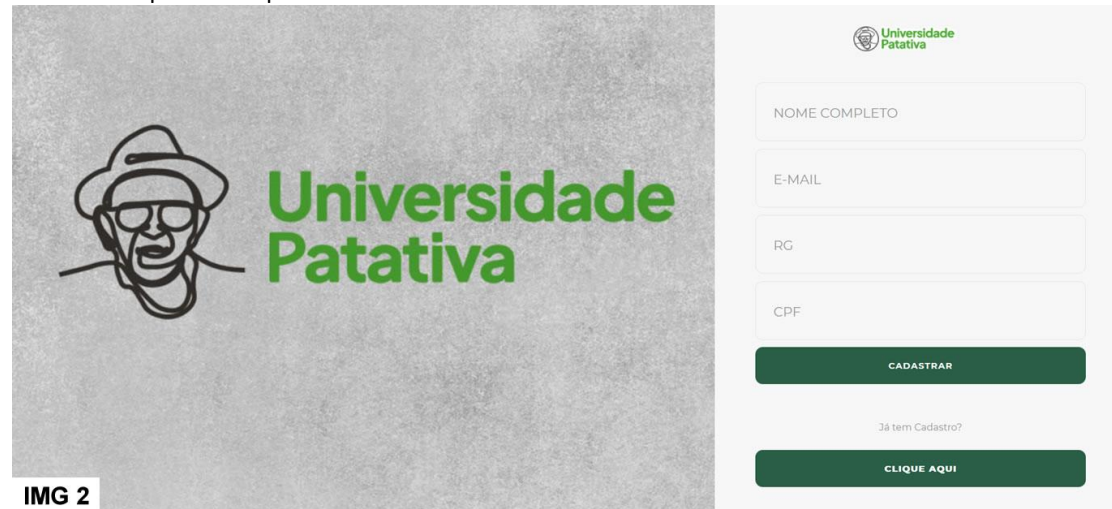

O candidato deverá informar o que é pedido em tela e em seguida clicar em Cadastrar, caso tudo esteja correto você será direcionado para a tela anterior com os dados de RG e CPF já preenchidos bastando apenas clicar em Entrar. O candidato será direcionado direto para a pagina de perfil por ser seu primeiro acesso como pode ser visto na IMG 3:

|                                              |            |           |                  |                           |                 | *Nascimento: |        |        |
|----------------------------------------------|------------|-----------|------------------|---------------------------|-----------------|--------------|--------|--------|
| CANDIDATO                                    |            |           |                  |                           |                 | dd/mm/yyyy   |        |        |
| CPF:                                         | RG:        |           | *Orgão Expedição | *Emissão RG:              | Titulo de Eleit | pr:          | Seção: | Zona:  |
| (***********                                 | ·····      |           | Ex: SSPDS/CE     | dd/mm/yyyy                |                 |              |        |        |
| *Estado Civil:                               |            | *Genero   |                  | *Nível de Formação:       |                 |              |        |        |
| Selecione                                    | Ý          | Selecione | ~                | NÃO INFORMADO             |                 | ~            |        |        |
| Pai                                          |            |           |                  | Mãe                       |                 |              |        |        |
| Endoração                                    | Contator   |           |                  |                           |                 |              |        |        |
| Lindereço e                                  | Contatos   |           |                  |                           |                 | -            |        |        |
|                                              | *Endereço: |           |                  |                           |                 | Complemento  |        | Numero |
| *CEP:                                        |            |           |                  |                           |                 |              |        |        |
| *CEP:                                        |            |           |                  |                           |                 |              |        |        |
| *CEP:<br>00000-000<br>*Bairro:               | *UF:       |           |                  | *Cidade:                  |                 |              |        |        |
| *CEP:<br>00000-000<br>*Bairro:               | *UF:       |           | ~                | *Cidade:<br>NÃO INFORMADO |                 |              |        |        |
| *CEP:<br>00000-000<br>*Bairro:<br>*Telefone: | *UF:       |           | *Outro:          | *Cidade:<br>NÃO INFORMADO | *E-mail:        |              |        |        |

O candidato deverá completar seu cadastro com todos os dados obrigatórios identificados com o caractere \*, ao informar o CEP o sistema faz uma consulta no banco de dados dos correios e preencherá os campos Endereço e Bairro, então aguarde alguns segundos, caso ache necessário após o sistema preencher os campos o candidato poderá altera-los. Outro detalhe importante é ao candidato selecionar a UF, deve aguardar alguns segundos para que apareça as cidades do estado selecionado no campo Cidade. No campo Outro, pode-se repetir o mesmo numero informado no campo Telefone, caso não tenha outro numero. Ao atualizar o candidato verá na tela uma confirmação e poderá clicar no menu Inicio ou no link da mensagem de confirmação Clique Aqui, como pode ser visto na IMG 4:

| Universidade<br>Patativa |                                                                                 | CANDIDATO 🐱 |
|--------------------------|---------------------------------------------------------------------------------|-------------|
|                          | Meus Dados                                                                      |             |
|                          | Inicio / Perfil                                                                 |             |
|                          | ⊘ Alerta!                                                                       | ×           |
| tite Sair<br>IMG 4       | Cadastro Atualizado com Sucesso!<br>Clique Aqui e Inscreva-se em algum certame! |             |

Ao Clicar o candidato irá ver na tela os Certames em abertos e com dois botões, o primeiro referente a inscrição pedido de isenção e o outro a inscrições normais como pode ser visto na IMG 5, fique atento ao ao edital.

| Q Universidade<br>Patativa |                                                                         | CANDIDATO 🗸 |
|----------------------------|-------------------------------------------------------------------------|-------------|
| 🙆 Inicio                   | Dashboard                                                               |             |
| orções                     | Seja Bem Vindo.<br>Confira abaixo se existe algum certame em andamento. |             |
| 💷 Cartão de Confirmação    | CONCURSO TESTE 2                                                        |             |
| 00 Sair                    |                                                                         |             |
|                            |                                                                         |             |
|                            |                                                                         |             |
|                            |                                                                         |             |
|                            |                                                                         |             |
|                            |                                                                         |             |
|                            |                                                                         |             |
|                            | Pedido de Isenção Encerrado                                             |             |
| 1140 5                     |                                                                         |             |

IMG 5

Ao clicar no botão referente ao tipo de sua inscrição será exibido um alerta para confirmação de Endereço, caso seu endereço esteja desatualizado você deverá clicar no botão Atualizar e fazer as alterações necessárias para depois refazer o processo e clicar em Inscrição exibido no alerta, após isso o candidato será redirecionado para o formulário de inscrição como pode ser visto na aproximas sessões.

### Inscrição Normal

|       | Dashboard                                                                                                    |
|-------|----------------------------------------------------------------------------------------------------|
|       | Home / Inscrição Pagamento de Boleto                                                                                                    |
|       |                                                                                                    |
|       | CONCURSO TESTE 2<br>Edital 001/2020                                                                                                    |
|       | *SECRETARIA/QUADRO:                                                                                                    |
|       | SECRETARIA DE EDUCAÇÃO 🗸                                                                                                    |
|       | *NVEL                                                                                                    |
|       | FUNDAMENTAL INCOMPLETO                                                                                                    |
|       | *CARGO                                                                                                    |
|       | PROFESSOR DE GEOGRAFIA - PFG 🔹                                                                                                    |
|       | Você é Pessoa com Deficiência (PCD) ?                                                                                                    |
|       | * NÃO                                                                                                    |
|       | O SIM, Declaro sob pena da lei que sou pessoa com deficiência, e comprovarei enviando Laudo Médico, conforme Edital e eventuais addivos desse certamé.           |
|       | Atendimento Especial para Prova Objetiva?                                                                                                    |
|       | • NÃO                                                                                                    |
|       | O SIM, Declaro sob pena da lei que necessito de Atendimento Especial, e enviarei documentação comprobatória, conforme Edital e eventuais aditivos desse certame. |
| IMG 7 | Inscreer-se                                                                                                    |

#### IMG 7

O candidato deverá selecionar a Secretaria/Quadro do cargo almejado, e em alguns segundos no campo Nível será listado os níveis dos cargos disponíveis naquela secretaria/quadro que ao selecionado em alguns segundos no campo Cargo será listado os cargos do nível selecionado no campo anterior. O candidato Pessoa com Deficiência deverá marcar Sim e deverá informar o CID no campo que irá aparecer abaixo do item Sim, como também deverá atender os requisitos definidos no edital para que essa informação seja Deferida. O candidato que necessitar de Atendimento Especial para a prova deverá marcar Sim e selecionar dentre as opções disponíveis na lista que irá aparecer abaixo do item Sim, e também deverá atender o que está definido no edital para que a solicitação seja Deferida. Ao concluir clicando no botão Inscreva-se o candidato será redirecionado para uma tela de informação de inscrição como pode ser visto na IMG 8.

| Universidade<br>Patativa |                                                 |                              |                                   | CANDIDATO 🗸        |
|--------------------------|-------------------------------------------------|------------------------------|-----------------------------------|--------------------|
|                          | Concursos / Seleções                            |                              |                                   |                    |
| Minhas Inscrições        | Home / Minhas Incrições / CONCURSO TESTE 1 / 1/ | 000004                       |                                   | _                  |
|                          | 🖨 Comprovante de Inscrição 🛛 Gerar Boleto       |                              |                                   |                    |
|                          | Nº Inscrição:                                   | 1000004                      | Situação da Inscrição: Aguardando |                    |
|                          | Nome Completo:                                  | CANDIDATO                    |                                   |                    |
|                          | Concurso:                                       | CONCURSO TESTE 1             | Edital: 001/2021                  |                    |
|                          | Cargo   Codigo:                                 | CARGO 1   CAR-1              |                                   |                    |
|                          | Nível Formação do Cargo:                        | FUNDAMENTAL INCOMPLETO       |                                   |                    |
|                          | Exigência para o Cargo:                         | NIVEL FUNDAMENTAL INCOMPLETO |                                   |                    |
|                          |                                                 |                              | Data de Cadastri                  | x 04/08/2021 18:55 |
| IMG 8                    |                                                 |                              |                                   |                    |

O candidato poderá imprimir o Comprovante de Inscrição como também poderá Gerar o Boleto, quando o mesmo estiver disponível para tal ação. O comprovante gerado pode ser visto na IMG 9, já a geração do boleto você verá em uma próxima sessão.

| ≡   | Comprovante de Inscrição |                                                                                                    | 1 / 1                                                                          | 1 - 1                                                               | 100% +                                                                                        | <b>:</b> 🔊                                                             |                                            |                                  |  | - • |  |
|-----|--------------------------|----------------------------------------------------------------------------------------------------|--------------------------------------------------------------------------------|---------------------------------------------------------------------|-----------------------------------------------------------------------------------------------|------------------------------------------------------------------------|--------------------------------------------|----------------------------------|--|-----|--|
|     |                          | Universida<br>Patativa                                                                                                    | Ed. Pátio C<br>E-mail: conc<br>Co                                              | Universid<br>ariri Corporate<br>Triâng<br>ursos@universi<br>mprovan | ade Patativa<br>R. Catulo da Paixo<br>ulo, Juazeiro do Na<br>dadepatativa.com<br>te de Inscri | a do Assan<br>ão Cearense, 11<br>orte - CE<br>br - Fone/Fax: (<br>ição | <b>é</b><br>*5, Sala 1504<br>88) 3512-2450 | 100004                           |  |     |  |
|     |                          | INSCRIÇÃO                                                                                                    | CONCURSO                                                                       |                                                                     |                                                                                               |                                                                        | EDITAL                                     |                                  |  |     |  |
|     |                          | 1000004                                                                                                    | CONCURSO TESTE 1                                                               |                                                                     |                                                                                               |                                                                        | 001/200                                    | 21                               |  |     |  |
|     |                          | CARGO<br>CARGO 1                                                                                                    | CODIGO DO CARGO<br>CAR-1                                                       |                                                                     |                                                                                               | ALOR DA INSCR<br>5.00                                                  | ÇÃO RS                                     |                                  |  |     |  |
|     |                          | CANDIDATO(A)                                                                                                    |                                                                                |                                                                     |                                                                                               |                                                                        |                                            |                                  |  |     |  |
|     |                          | NOME DA MÃE                                                                                                    | NOME DO                                                                        | PAI                                                                 |                                                                                               | ESTAL                                                                  | O CIVIL                                    |                                  |  |     |  |
|     |                          | NÃO INFORMADO                                                                                                    | NÃO INFO                                                                       | DRMADO                                                              |                                                                                               | SOLT                                                                   | EIRO(A)                                    | 1 Contraction of Contraction     |  |     |  |
|     |                          | DATA DE NASCIMENTO CP                                                                                                    | F                                                                              | NUMERO DE                                                           | IDENTIDADE                                                                                    | ORGAO ED<br>SSP                                                        | PEDITOR                                    | DATA EMISSAO RG<br>10/10/2010    |  |     |  |
|     |                          | TITULO<br>NÃO INFORMADO                                                                                                    | ZONA<br>NÃO INF                                                                | ORMADO                                                              |                                                                                               | SEC.                                                                   | NEORMADO                                   | 10 III III III                   |  |     |  |
|     |                          | DOADOR DE SANGUE?<br>NÃO                                                                                                    | PO                                                                             | ORTADOR DE NIS                                                      | ?                                                                                             |                                                                        | NUMERO DO N                                | IIS                              |  |     |  |
|     |                          | DEFICIENTE FÍSICO?<br>NÃO                                                                                                    |                                                                                | DESCRIC                                                             | ÃO DA DEFICIÊNCIA                                                                             |                                                                        |                                            |                                  |  |     |  |
|     |                          | ATENDIMENTO ESPECIAL PARA PROVAT                                                                                                 |                                                                                |                                                                     |                                                                                               |                                                                        |                                            | 12                               |  |     |  |
|     |                          | ENDEREÇO<br>RUA                                                                                                    |                                                                                | NU<br>1                                                             | MERO                                                                                          |                                                                        | BAIRRO<br>CENTRO                           |                                  |  |     |  |
|     |                          | COMPLEMENTO                                                                                                    | CEP                                                                            |                                                                     | JUAZEIRO D                                                                                    | F<br>IO NORTE/CE                                                       |                                            | 2                                |  |     |  |
|     |                          | TELEFONE CE<br>(88) 88888-8888 (88                                                                                               | LULAR<br>) 88888-8888                                                          | EMAIL                                                               |                                                                                               |                                                                        |                                            |                                  |  |     |  |
|     |                          | Para imprimir o seu Cartão de Confir<br>do certame ou aditivos através do nos<br>Abaixo estão as informações necessá<br>RG e CPF | mação de Inscrição, en<br>so site: http://www.univ<br>rias para acessar a Área | tre na Área do<br>ersidadepatati<br>do Candidato.                   | Candidato, Clique<br>va.com.br                                                                | no menu Cartă                                                          | o de Confirma                              | ção, na data informada no edital |  |     |  |
| IN/ |                          | RG                                                                                                    | CPF                                                                            |                                                                     |                                                                                               | DATA DO CA                                                             | O                                          |                                  |  |     |  |
|     |                          |                                                                                                    |                                                                                |                                                                     |                                                                                               |                                                                        |                                            |                                  |  |     |  |

## Inscrição Pedido de Isenção

| Image: Image:                           | Patativo |                                                                                                    | CANDIDATD - |
|----------------------------------------------------------------------------------------------------|----------|----------------------------------------------------------------------------------------------------|-------------|
| wmm       Markadadia         Markadadia       CALVELASS TESTE 2.         Markadadia       CALVELASS TESTE 2.         Markadadia       CALVELASS TESTE 2.         Markadadia       CALVELASS TESTE 2.         Markadia       CALVELASS TESTE 2.         Markadia                                                                                                    |          | Dashboard                                                                                                    |             |
| * vice       * vice         * vice       * vice         * vice       * vice <td< th=""><th></th><th>Hane / Inscripto Redibilo de transplo</th><th></th></td<>                                                                                                    |          | Hane / Inscripto Redibilo de transplo                                                                                                    |             |
| Interior a Control Interior a Control     NACE:   Exterior a Control   Staticitize and Screening.   CMOD   Staticitize and Screening.   Vocé é Doador de Sangue ;   CMO   CMO <td< th=""><th></th><th>CONCURSO TESTE 2.<br/>Bala (10200)<br/>**Constance/guarea</th><th></th></td<>                                                                                                    |          | CONCURSO TESTE 2.<br>Bala (10200)<br>**Constance/guarea                                                                                                    |             |
| Vocé é Inscrite en augure de la la par de la la par de la parte en augure en de la par serie de la par serie de la par serie de la par serie de la par serie de la par serie de la parte en augure en de la par serie de la par serie de la parte en augure en de la par serie de la par serie de la par serie de la parte en augure en de la par serie de la parte en augure en de la par serie de la parte en augure en de la par serie de la parte en augure en de la parte en augure en de la parte en augure de la parte en augure                            |          | Stationer Serveriau,                                                                                                    | ~           |
| Você de Doador de Sangue /         Cable         Cable                                                                                                    |          | restance una Severation.                                                                                                    | ~           |
| Institutional Statement.     Vacé é Doador de Sangue ;       Vacé é Doador de Sangue ;        Vacé é Doador de Sangue ;        Vacé é Inscrito em Algum Programa Social do Goveno ?        vado        State Cache uite per de lei que sue intente em programa de guerrei, informer rie carego indicade a número de theteRologie sate@Mill # campasser miniedo Declangie, conferre Sible + eventuais atticos decar orderes.       Vacé é Possoa com Deficiência (PCD) ?        *No        Otal colere sub pero de lei que sue compresente seque indicade a número de theteRologie sate@Mill # campasser miniedo Declangie, conferre Sible + eventuais atticos decar orderes.       Vacé é Possoa com Deficiência (PCD) ?       *No       Otal Colere sub pero de lei que sue peros au montre fielde a servitus at<br>Attendimento Especial para Prova Objetiva?       *No       *No       *No       *No       *No       *No       *No       *No       *No       *No       *No       *No       *No       *No       *No       *No       *No       *No       *No       *No       *No       *No       *No       *No       *No       *No                                                                                                    |          | SCARGO.                                                                                                    |             |
| Vick # Undation die subjectes singlige /         OMD         OMD         OSB Ceders singlige singlige                                                                                                    |          | Section and Section.                                                                                                    | ~           |
|                                                                                                    |          | voce e Dador de Sangue r                                                                                                    |             |
| Você é Inscrito em Algum Programa Social do Goveno ?         • Mo         • Stato         • Stato         • Stato         • No         • Stato         • Stato         •                                                                                                    |          | O SMA. Declaro solo pena da lei que sou dosdor de sanguie, e comproveire enviando. Certidão emitidas pelo orgân compretente, conforme Edidad e exertítais addivios desse certame.                                                     |             |
| vida     vida    |          | Você é Inscrito em Algum Programa Social do Goveno ?                                                                                                    |             |
| Você é Pessoa com Deficiência (PCD) ?  • kko OSK Onder sko pres da in gen saa press om influideis, e compresent enderde kadels, sortware Edite e eventaak adl Attendimento Especial, para Prova Objetiva?  • kko OSK Dedar sko pres da in gen enaste de Adendimente Especial, e mainer douanentede samplemente Edite e eventaak addisco fonor entente.                                                                                                    |          | • NLO • SEA Decises sub pera de les que tou incolto em programa do governo, informanti no tampo indicado a número de identificação social(NIG) e comprovanti enviendo Declanação, conforme Soldal e exercitais addivos desar cartame. |             |
| NA     SNA Checkers ship meri del lara na pensa san defidirati a sungensare envineda Ladali Malija, santama Editi e mentala ad     Atendimento Especial para Prova Objetiva?     NA     SNA     S |          | Você é Pessoa com Deficiência (PCD) ?                                                                                                    |             |
| NAD     O SNA Declars with preva de lat gas assessible de Allandimente Especial, « envirementegite componenteristice, condinante Edited e mentance addision denses mentance     Decement and     Decement and                                                                                                    |          | • subo<br>O 594, Desion sub previsio in que so present con deficiente e compresent enclosed subo fisado e constant adi<br>A tendimento: Especial para Prova Objetiva?                                                                 |             |
| biscrever-se                                                                                                    |          | Ald     O 394 Declars untigene dis lei gue recreate de Atendimento Especial, e enviewi documenteçõe composituation, contorne Editor e exertuais aditivos desar contares.                                                              |             |
|                                                                                                    | IMG 10   | lister a                                                                                                    |             |

O candidato deverá selecionar a *Secretaria/Quadro* do cargo almejado, e em alguns segundos no campo *Nível* será listado os níveis dos cargos disponíveis naquela secretaria/quadro que ao selecionado em alguns segundos no campo *Cargo* será listado os cargos do nível selecionado no campo anterior. O Candidato deverá informar se a sua isenção é **Doador de Sangue** ou **Programa Social do Governo**, este ultimo sendo necessário informar o numero do *NIS*, campo exibido após marcar essa opção, e também devera atender os requisitos definidos no edital para ter direito ao beneficio. O candidato **Pessoa com Deficiência** deverá marcar *Sim* e deverá informar o *CID* no campo que irá aparecer abaixo do item *Sim*, como também deverá atender os requisitos definidos no edital para a **prova** deverá marcar *Sim* e selecionar dentre as opções disponíveis na lista que irá aparecer abaixo do item *Sim*, como também deverá atender os requisitos definidos no edital para e irá aparecer abaixo do item *Sim*, como também deverá atender os requisitos definidos no edital para a **prova** deverá marcar *Sim* e selecionar dentre as opções disponíveis na lista que irá aparecer abaixo do item *Sim*, e também deverá atender o que está definido no edital para que a solicitação seja **Deferida**. Ao concluir clicando no botão Inscreva-se o candidato será redirecionado para uma tela de informação de inscrição como pode ser visto na IMG 8.

| Patativa |                                                 |                              |                                     | CANDIDATO 🗸               |
|----------|-------------------------------------------------|------------------------------|-------------------------------------|---------------------------|
|          | Concursos / Seleções                            |                              |                                     |                           |
| orções   | Home / Minhas Incrições / CONCURSO TESTE 1 / 10 | 000004                       |                                     |                           |
|          | Comprovante de Inscrição Gerar Boleto           |                              |                                     |                           |
|          | N° Inscrição:                                   | 1000004                      | Situação da Inscrição: (Aguardando) |                           |
|          | Nome Completo:                                  | CANDIDATO                    |                                     |                           |
|          | Concurso:                                       | CONCURSO TESTE 1             | Edital: 001/2021                    |                           |
|          | Cargo   Codigo:                                 | CARGO 1   CAR-1              |                                     |                           |
|          | Nível Formação do Cargo:                        | FUNDAMENTAL INCOMPLETO       |                                     |                           |
|          | Exigência para o Cargo:                         | NIVEL FUNDAMENTAL INCOMPLETO |                                     |                           |
|          |                                                 |                              | Data de C                           | adastro: 04/08/2021 18:55 |
| IMG 8    |                                                 |                              |                                     |                           |

O candidato poderá imprimir o Comprovante de Inscrição como também poderá Gerar o Boleto, nesse caso ficando disponível apenas quando a Isenção é Indeferida juntamente com a Inscrição.

# Geração de Boleto Bancário

| Ratativa                      |                                                 |                              |                                     | CANDIDATO 🐱                |
|-------------------------------|-------------------------------------------------|------------------------------|-------------------------------------|----------------------------|
|                               | Concursos / Seleções                            |                              |                                     |                            |
| orções<br>B Minhas Inscrições | Home / Minhas Incrições / CONCURSO TESTE 1 / 10 | 000004                       |                                     |                            |
|                               | Comprovante de Inscrição Gerar Boleto           |                              |                                     |                            |
|                               | N° Inscrição:                                   | 1000004                      | Situação da Inscrição: (Aguardando) |                            |
|                               | Nome Completo:                                  | CANDIDATO                    |                                     |                            |
|                               | Concurso:                                       | CONCURSO TESTE 1             | Edital: 001/2021                    |                            |
|                               | Cargo   Codigo:                                 | CARGO 1   CAR-1              |                                     |                            |
|                               | Nível Formação do Cargo:                        | FUNDAMENTAL INCOMPLETO       |                                     |                            |
|                               | Exigência para o Cargo:                         | NIVEL FUNDAMENTAL INCOMPLETO |                                     |                            |
|                               |                                                 |                              | Data de C                           | Cadastro: 04/08/2021 18:55 |
| IMG 8                         |                                                 |                              |                                     |                            |

O candidato deverá clicar no botão Gerar Boleto, logo após abrirá uma janela como pode ser visto abaixo:

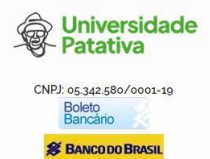

ATENÇÃO: CANDIDATO. O boleto será exibido em um arquivo PDF, imprima ou salve no seu computador, e efetue o pagamento do mesmo até o seu vencimento.

OBS<sup>2</sup>: Os boletos pagos após o vencimento não serão devolvidos, conforme o EDITAL. OBS<sup>2</sup>: Caso você já tenha gerado o boleto anteriormente, você deverá clicar no botão "VOLTAR PARA LOJA" na próxima página do Banco do BrasiliQue informa que o título ja incluido anteriormente), para que você cosiga ver a zº Via do Boleto.

Em caso de dúvida, sugestões ou reclamações, entre em contato: (88) 3512-2450

Ou através do nosso e-mail: concursos auniversidade patativa com br. não esqueça de informar no email o Edital em questão, numero de inscrição e seu CPF para confirmação de dados.

Ver Boleto

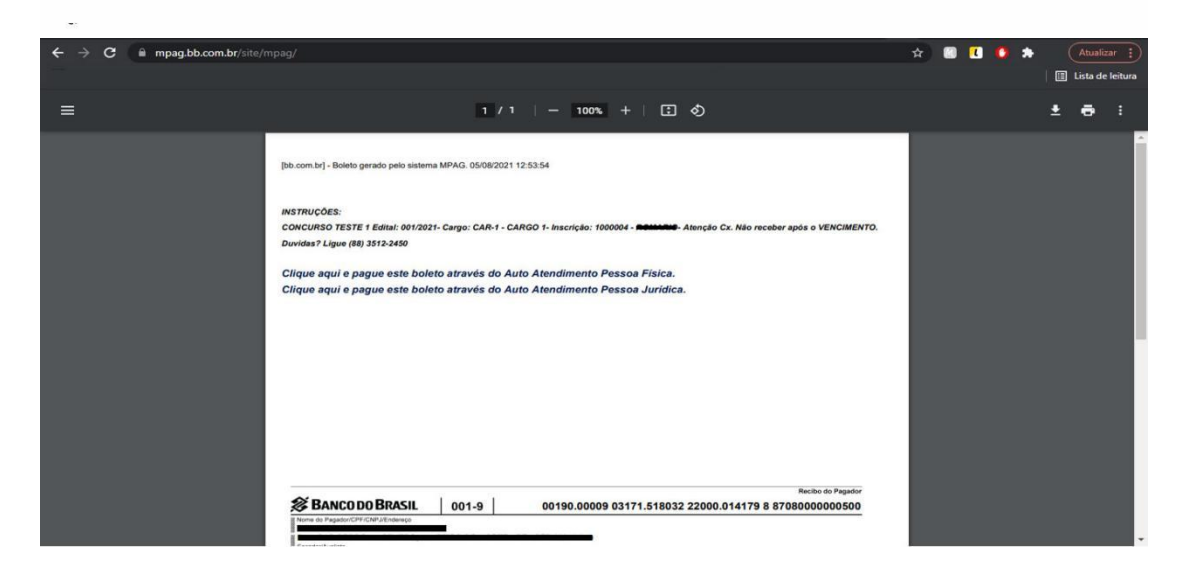

## Segunda Via do Boleto Bancário

| Patativa                    |                                                 |                              |                                   | CANDIDATO 👻         |
|-----------------------------|-------------------------------------------------|------------------------------|-----------------------------------|---------------------|
|                             | Concursos / Seleções                            |                              |                                   |                     |
| orções<br>Minhas Inscrições | Home / Minhas Incrições / CONCURSO TESTE 1 / 10 | 000004                       |                                   |                     |
|                             | 🖨 Comprovante de Inscrição 🛛 💷 Abrir Boleto     |                              |                                   |                     |
|                             | Nº Inscrição:                                   | 1000004                      | Situação da Inscrição: Aguardando |                     |
|                             | Nome Completo:                                  | CANDIDATO                    |                                   |                     |
|                             | Concurso:                                       | CONCURSO TESTE 1             | Edital: 001/2021                  |                     |
|                             | Cargo   Codigo:                                 | CARGO 1   CAR-1              |                                   |                     |
|                             | Nível Formação do Cargo:                        | FUNDAMENTAL INCOMPLETO       |                                   |                     |
|                             | Exigência para o Cargo:                         | NIVEL FUNDAMENTAL INCOMPLETO |                                   |                     |
|                             |                                                 |                              | Data de Cadastr                   | o: 04/08/2021 18:55 |
|                             |                                                 |                              |                                   |                     |

O candidato deverá clicar em Abrir Boleto, logo após abrirá uma janela como pode ser visto abaixo:

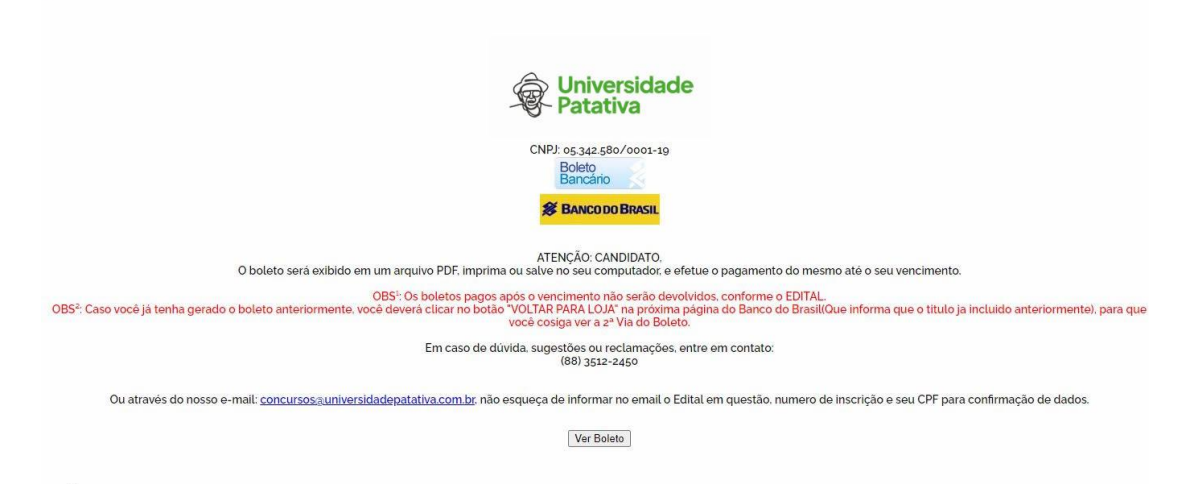

Nela o Candidado irá ler atentamente todas informações que consta na pagina, clicar em Ver Boleto, logo o boleto será exibido na tela em PDF, podendo ser Salvo ou Impresso para pagamento, como mostra a imagem a seguir:

Duvidas? Entre em Contato. www.universidadepatativa.com.br (88)3512 2450